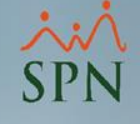

# SPN APP versión 2.0 SPN

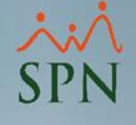

### Objetivo

Instruir a los usuarios sobre como instalar y usar la aplicación móvil SPN.

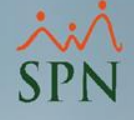

### Contenido

| 1. | Instalación                                 | 4  |
|----|---------------------------------------------|----|
|    | 1.1. Instalación en dispositivos Android    | 5  |
|    | 1.2. Instalación en dispositivos iOS        | 8  |
| 2. | Inicio de sesión                            |    |
| 3. | Uso App                                     | 16 |
|    | 3.1. <u>Notificaciones</u>                  |    |
|    | 3.2. <u>Menú desplegable</u>                |    |
|    | 3.3. <u>Histórico de pagos</u>              |    |
|    | 3.4. <u>Detalle del colaborador</u>         | 23 |
|    | 3.5. <u>Consulta por período específico</u> | 24 |

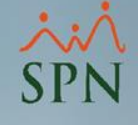

## 1. Instalación.

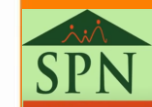

4

### 1. Instalación. 1.1. Instalación en dispositivos Android.

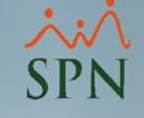

• Desde la pantalla "Play Store" ubicada en el menú principal de su dispositivo:

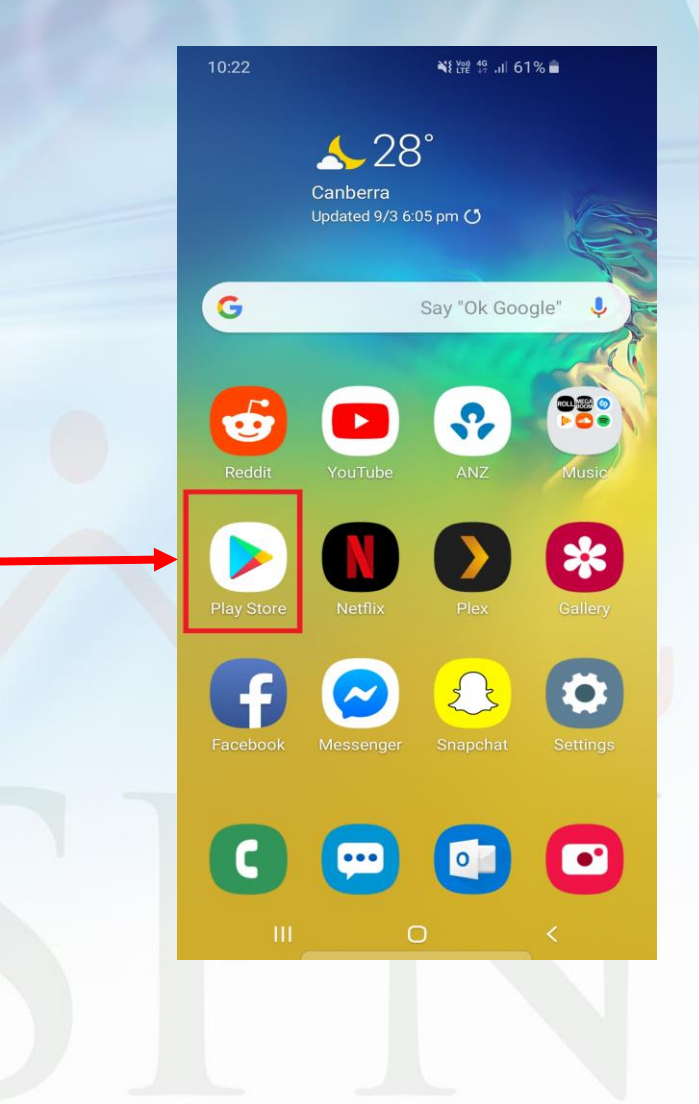

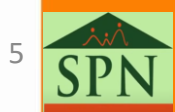

### 1. Instalación. 1.1. Instalación en dispositivos Android.

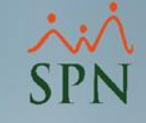

• Hacemos tap en el buscador y escribimos "SPN":

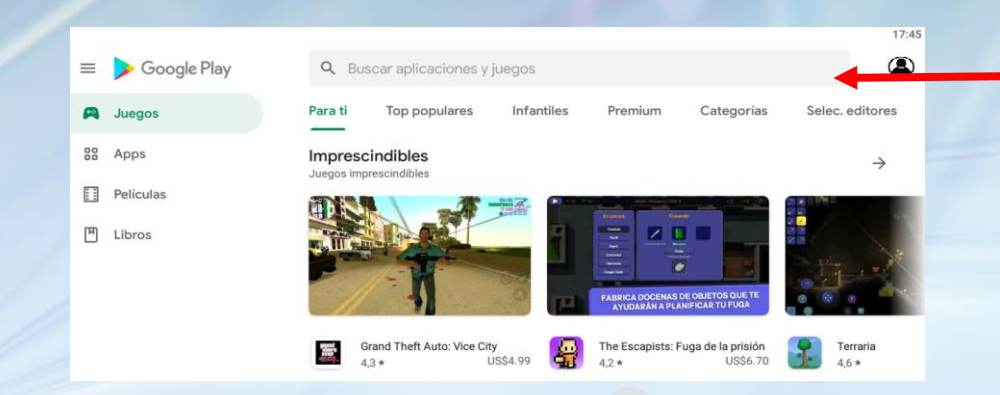

Buscamos entre los resultados y seleccionamos:

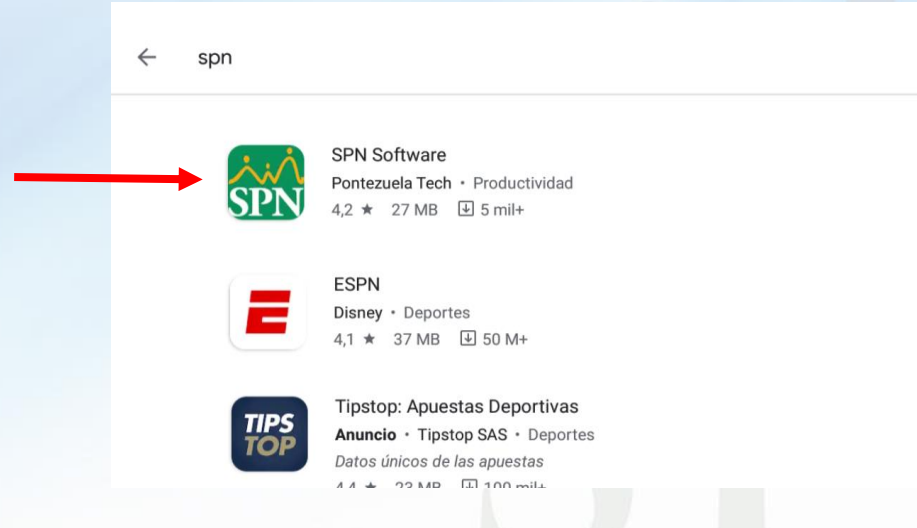

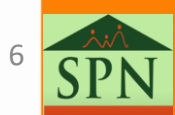

### 1. Instalación. 1.1. Instalación en dispositivos Android.

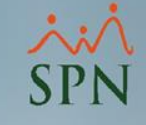

- Validamos:
- 1. Logo SPN
- 2. Nombre: SPN Software
- 3. Creador Pontezuela Tech

Luego de validar lo anterior, hacemos clic en instalar.

|                                   | Q :                               |
|-----------------------------------|-----------------------------------|
| SPN Software<br>Pontezuela Tech   | Instalar                          |
| <b>4.2★ ≚</b><br>62 reseñas 27 MB | Más de 5 milPara todos ①Descargas |

Is posible que esta aplicación no esté optimizada para tu dispositivo

| s SPN Mobile                                     |                    | - SPH Made 4                         | * DEDALLE                                    | C HESTORICO DE PHEIOS                                                                                                    | C HESTORICO SE PAGOS               | e DETALLE -                                 | = SPN Mobile                  |
|--------------------------------------------------|--------------------|--------------------------------------|----------------------------------------------|----------------------------------------------------------------------------------------------------|------------------------------------|---------------------------------------------|-------------------------------|
| SPN                                              | 0                  | Neuron American 1992 April 199       | TRA GUINCENA INVISIONE<br>Name III INVISIONE | Alle selectionale 2021                                                                                                    | DEMOJE<br>No setem interestin site | INGRESOS                                    | Result Viscout Viscout        |
|                                                  | start and so seens | State Street                         | The same second                              |                                                                                                    | or many time tone                  | Sainie 87258.07                             | Large New Contract            |
| -                                                | FO merates         | Constrainty in constrainty of August | L' Detuciones 616                            |                                                                                                    |                                    | Receptorieto Skill (2021)                   | Consulta de estantes de anco- |
| No. inc. and inc.                                |                    | ALL STREET, STREET, SALES            | A ce dispensie 10000                         | - Chinamat                                                                                                    | as more the state                  | Auropath (2001)                             | And Designation and           |
|                                                  |                    | and a contract of the                |                                              |                                                                                                    | an more than a set                 | Haras Julyan Mill, 20102 3,275-29           | En Deserver Parties           |
| A                                                | C) Seprese         | EFCECCIONARIMEE Y AND                | 125.000.00 (655.69)                          |                                                                                                    | AN THE SALE FOR                    | TOTAL BARITAD                               |                               |
|                                                  | S2 Tenters to use  |                                      | Later Partielle                              | -                                                                                                    | an allow such house                | -                                           | TRA QUINCENA                  |
| 118 - GLENY'S GOMEZ LANA                         | () Annual Printers | PROFESSION AND                       | 62,500.00                                    | A CONTRACTOR OF A CONTRACTOR OF A CONTRACTOR O | AL COMM THE MARK                   | DESCUENTOR                                  | Task Malantas                 |
| Rectified Party System<br>Consistence Statistics | -                  | PEBRERO 2022                         | 40,034,01                                    |                                                                                                    | and manual parties strategy        | Preparetty Salesy's Roots 2001 (6.475.40)   | Note a salarar #8,834 21      |
| NUMBER OF STREET                                 |                    | Matter Stre                          |                                              |                                                                                                    | the little states where            | Par-fungeria - MP URLES                     |                               |
| Salaria Mercanal 125, 925-925                    |                    |                                      | - and the set                                |                                                                                                    |                                    | Instant Campion for Social - 1078 (1993) 17 | Martin Dil Martin Fill        |
| Seaturitary BILLIN                               |                    |                                      | evone sus                                    | DETALLE                                                                                                    |                                    |                                             | Tips Malanta, and Anna        |
| Consults de voluntes de pages                    | •) teresain 20     | Control and                          | Nervo H2HAM                                  | in take area and                                                                                                    | The party provide strength         | durante Linkar                              | Note a same a same of         |
| = 0 - C                                          |                    | H G 4                                | 0 0 1                                        | H) 0 4 7                                                                                                    |                                    | * * * C /                                   |                               |

• Una vez instalada podemos abrir la aplicación

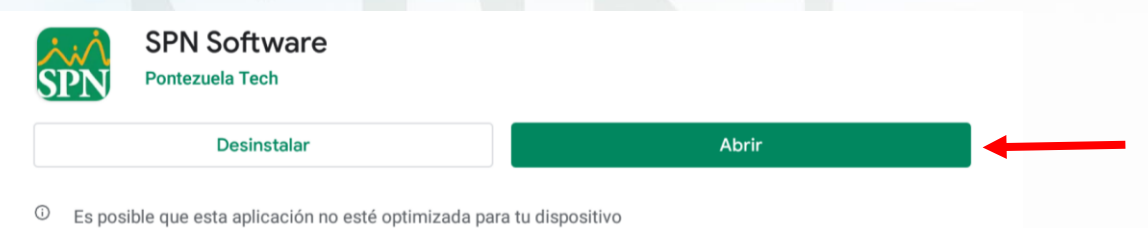

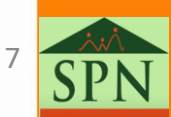

# Instalación. Instalación en dispositivos iOS.

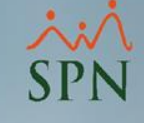

• Desde la pantalla "App Store" ubicada en el menú principal de su dispositivo:

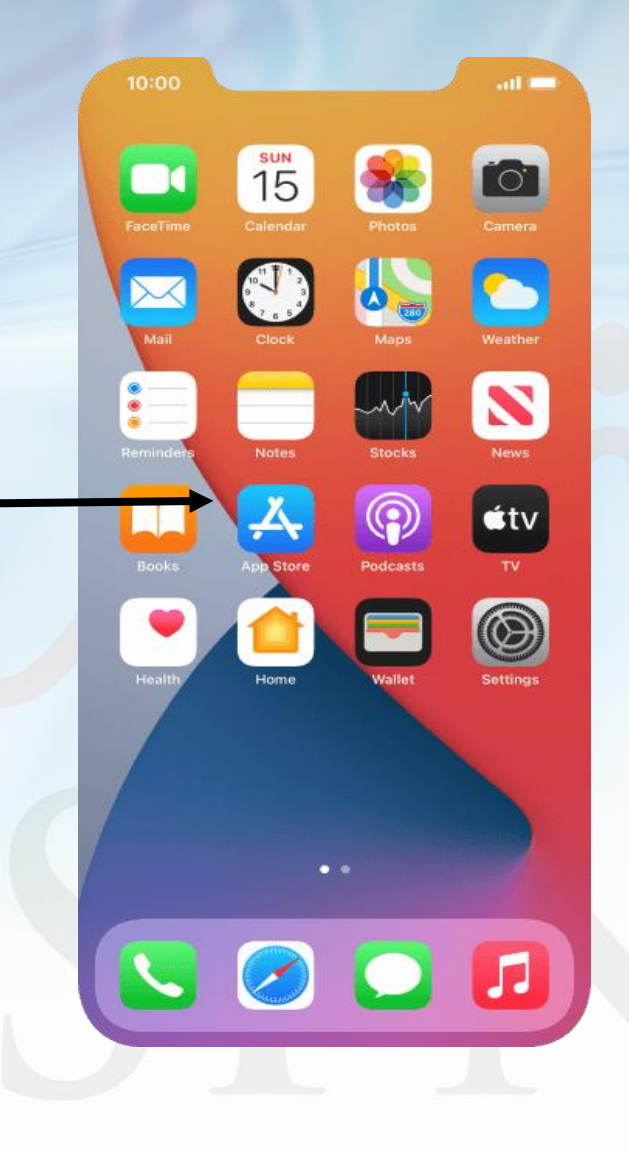

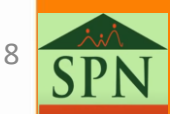

# Instalación. Instalación en dispositivos iOS.

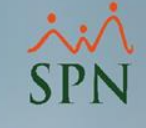

Hacemos tap en el buscador y escribimos "SPN":

• Buscamos entre los resultados y seleccionamos:

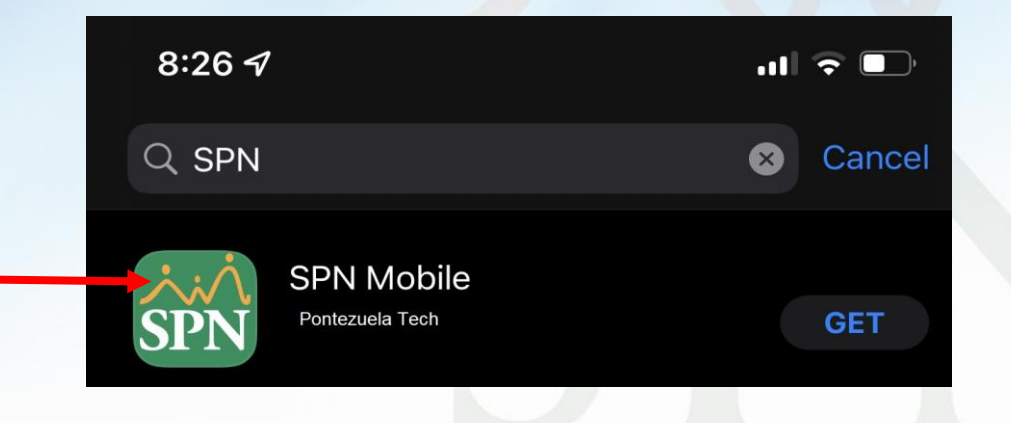

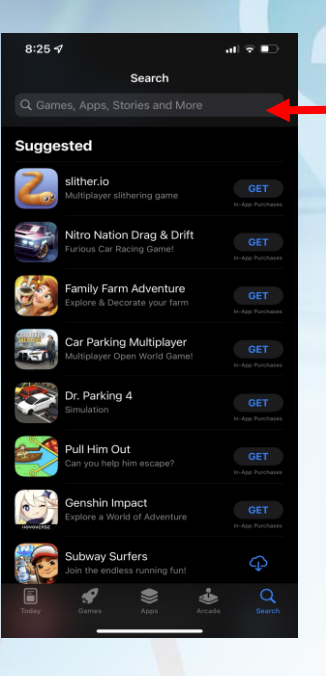

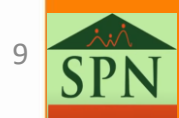

### 1. Instalación. 1.1. Instalación en dispositivos iOS.

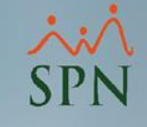

- Validamos:
- 1. Logo SPN
- 2. Nombre: SPN Software
- 3. Creador Pontezuela Tech

Luego de validar lo anterior, hacemos clic en Obtener o GET.

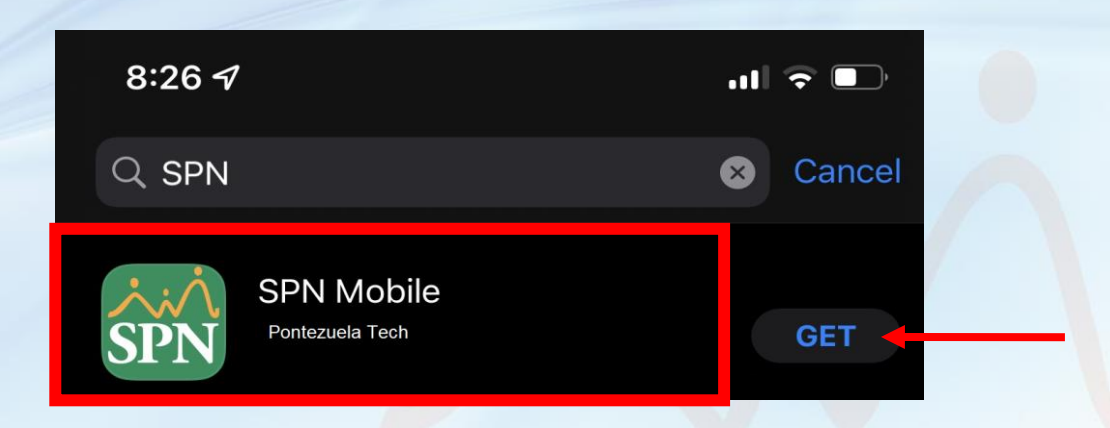

• Una vez instalada podemos abrir la aplicación

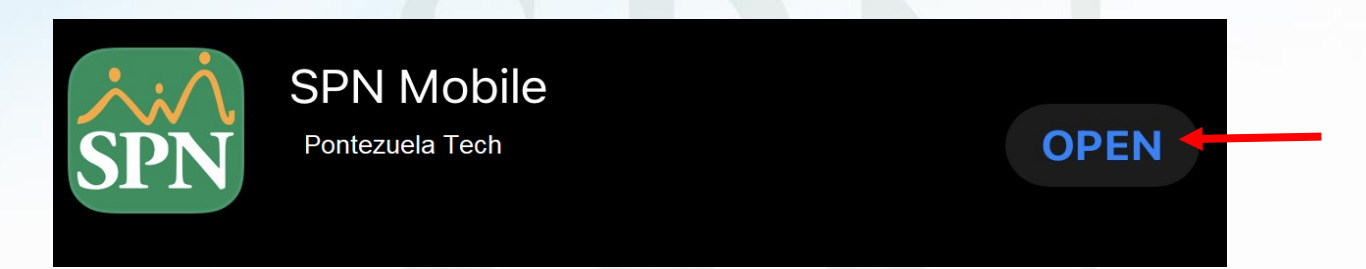

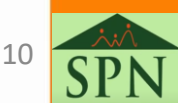

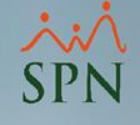

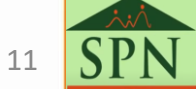

### ×ن۸ SPN

### 2. Inicio de sesión.

• Luego de tener instalada el App, podrá iniciar sesión.

- ID de empresa debe ser suministrado por el departamento de Recursos Humanos.
- La contraseña sera la misma utilizada en Autoservicio.

| 8:42          |           | .ul 🗢 🗈 |
|---------------|-----------|---------|
| CRE           | DENCIALES |         |
|               |           |         |
|               |           |         |
| ID de Empresa |           |         |
|               |           |         |
| Cédula        |           |         |
|               |           |         |
| Contraseña    |           | Q       |
|               |           |         |

Si no conoce el ID de Empresa, favor de contactar al lepartamento de Recursos Humanos de su Empresa.

CONTINUAR

 Nota: Los datos presentado en lo adelante son ficticios y con el único fin de realizar la demostración

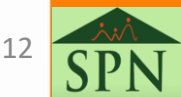

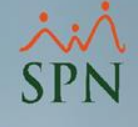

### • Digitamos nuestra información y hacemos clic en continuar:

| 8:44          |             | al 🕈 💽 |
|---------------|-------------|--------|
| CF            | REDENCIALES |        |
|               |             |        |
|               |             |        |
| 4389          |             |        |
| Cédula        |             |        |
| 101-0010010-0 |             |        |
| Contraseña    |             | 6      |
| *****         |             | ~      |

Si no conoce el ID de Empresa, favor de contactar al departamento de Recursos Humanos de su Empresa.

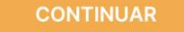

| 1                   | 2<br>АВС | 3<br>Def            |
|---------------------|----------|---------------------|
| 4<br><sub>бні</sub> | 5<br>JKL | 6<br><sup>MN0</sup> |
| 7<br>pors           | 8<br>TUV | 9<br>wxyz           |
|                     | 0        | $\otimes$           |
|                     |          |                     |

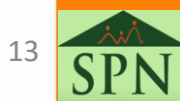

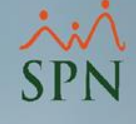

 Nos pedirá que digitemos un Pin o código de seguridad, con el fin de mantener la sesión conectada y poder acceder de una forma mas fácil y rápida, luego de digitar, hacer clic en continuar:

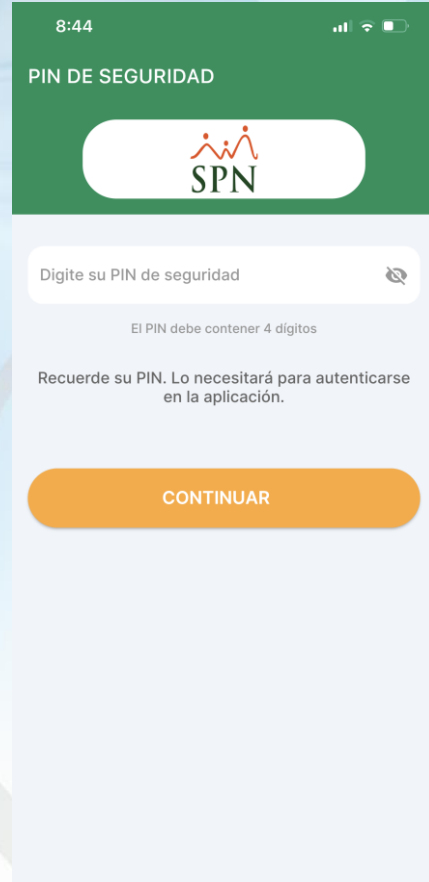

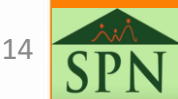

 Luego de haber iniciado sesión la primera vez se mantendrá la sesión iniciada, y para acceder a la información debemos digitar el PIN de seguridad o utilizar las funciones biométricas de nuestro dispositivo, ya sea huellas dactilares y/o reconocimiento facial.

 En caso de olvidar el PIN, hacemos clic en ¿Olvidó su PIN? Y este solicitara que digite los datos iniciales (ID empresa, cedula y contraseña).

| 8:47                |              | ul 🗢 🚱           |
|---------------------|--------------|------------------|
| INIC                | IO DE SESIÓI | N                |
|                     | хіл<br>SPN   |                  |
| Digite su PIN de se | eguridad     | Quidé eu DIN2    |
|                     |              | Control Su Fire. |
| F                   | رین ACE ID   |                  |
|                     |              |                  |
|                     |              |                  |
|                     |              |                  |
|                     |              |                  |

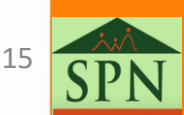

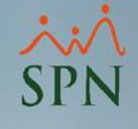

# 3. Uso App.

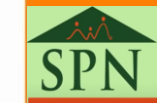

### 3. Uso App.

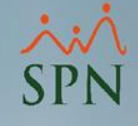

- A continuación la pantalla inicial:
- 1. Notificaciones
- 2. Menú desplegable
- 3. Histórico de pagos
- 4. Detalle del colaborador
- 5. Consulta por período específico

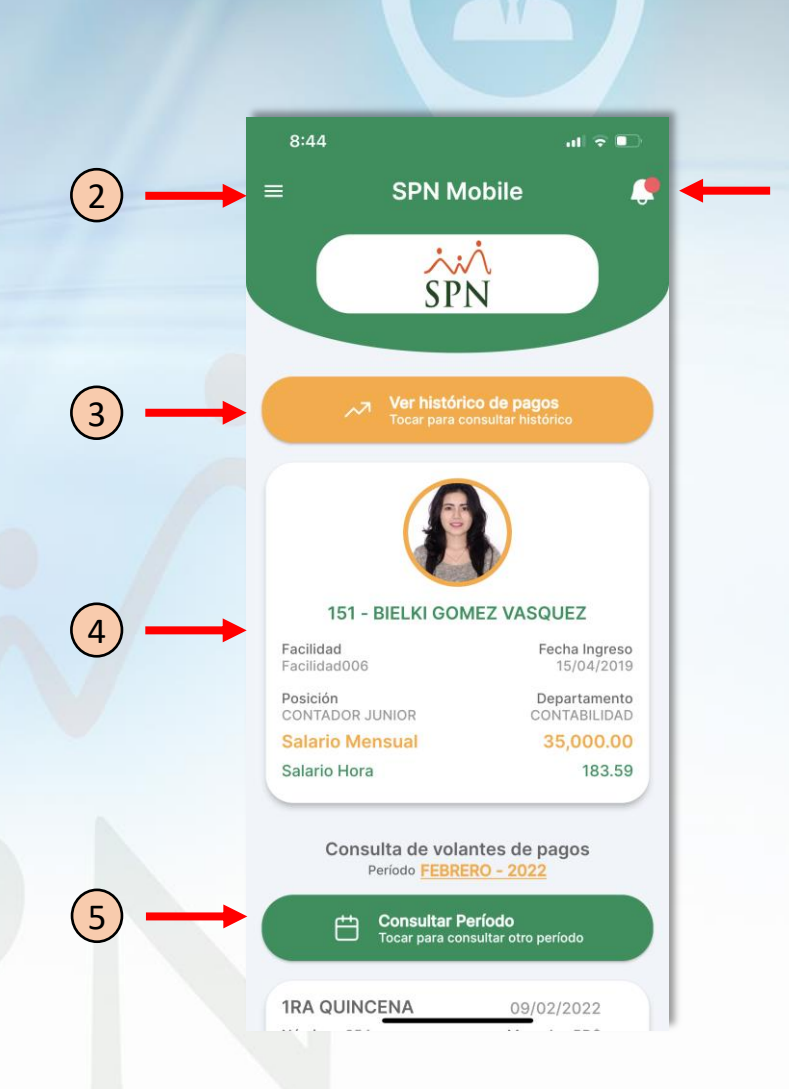

17 **S** 

### 3. Uso App. 3.1. Notificaciones

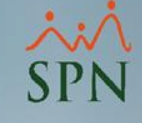

• Esta pantalla presenta un listado de Notificaciones:

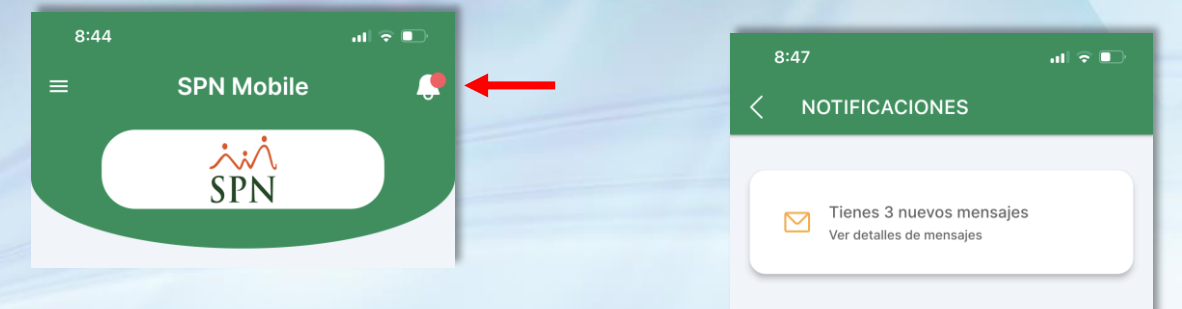

 También presenta notificación en el panel de notificaciones del dispositivo cuando la nómina es cerrada (posteada) y transferida.

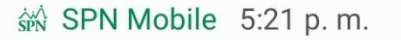

Disponibilidad de Nómina

Se ha depositado la Nómina del presente período. Pued..

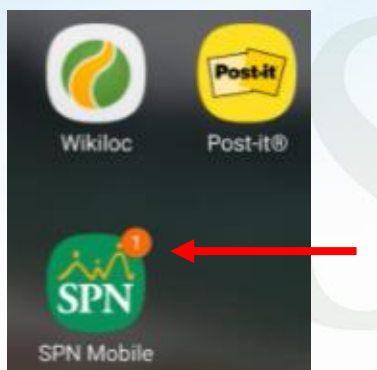

 Se puede visualizar el número de notificaciones por nóminas transferidas.

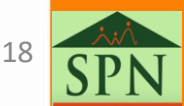

### 3. Uso App. 3.2. Menú desplegable

Facilidad

×:× SPN

- Esta pantalla presenta:
- 1. Botón para acceder a los mensajes enviados por RRHH.
- 2. Cumpleaños, del mes y del día.
- 3. Seguridad, para acceder a la configuración de acceso personal de la app.
- 4. Términos de uso.
- 5. Acerca de SPN Mobile.
- 6. Cerrar sesión.

| 1 | < mensajes                                                                                                    |                                                           |
|---|----------------------------------------------------------------------------------------------------|-----------------------------------------------------------|
|   | Institucional                                                                                                    | 2                                                         |
|   | Buenas tardes estimados<br>compañeros!!!<br>Por medio de la presente les informo<br>que a partir de este año la                   | < cumpleaños                                              |
|   | <ul> <li>celebración de los alumpleaños se va<br/>a realizar cada dos meses.</li> <li>Saludos,</li> <li>Gestión Humana</li> </ul> | FEBRERO 2022<br>Cumpleaños del:                           |
|   |                                                                                                    | DÍA                                                       |
|   |                                                                                                    | 151 - BIELKI GOMEZ VASQUEZ<br>Día de cumpleaños: 2        |
|   |                                                                                                    | Posición<br>CONTADOR JUNIOR<br>Departamento: CONTABILIDAD |

| 8                     | :45                                       | -11 ≎ ∎                                 |
|-----------------------|-------------------------------------------|-----------------------------------------|
|                       |                                           | ¢.                                      |
| 15 <sup>.</sup><br>co | 1 - BIELKI GOMEZ VASQUEZ<br>NTADOR JUNIOR | ≀UEZ                                    |
| $\boxtimes$           | Mensajes                                  | echa Ingreso<br>15/04/2019              |
| õ                     | Cumpleaños                                | epartamento<br>DNTABILIDAD<br>35,000.00 |
| ß                     | Seguridad                                 | 183.59                                  |
| 盦                     | Términos de uso                           | agos                                    |
| ()                    | Acerca de SPN Mobile                      |                                         |
|                       |                                           | eríodo                                  |
|                       |                                           | 2/2022                                  |
|                       |                                           | da: RD\$                                |
|                       |                                           | 314.38                                  |
|                       |                                           | 2/2022                                  |
|                       |                                           | da: RD\$                                |
| ←]                    | Cerrar sesión                             | 153.27                                  |
|                       |                                           |                                         |

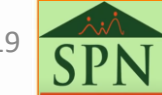

### 3. Uso App. 3.2. Menú desplegable

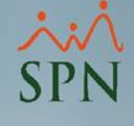

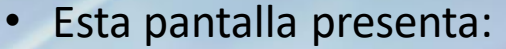

- 1. Botón para acceder a los mensajes enviados por RRHH.
- 2. Cumpleaños, del mes y del día.
- 3. Seguridad, para acceder a la configuración de acceso personal de la app.
- 4. Términos de uso.
- 5. Acerca de SPN Mobile.
- 6. Cerrar sesión.

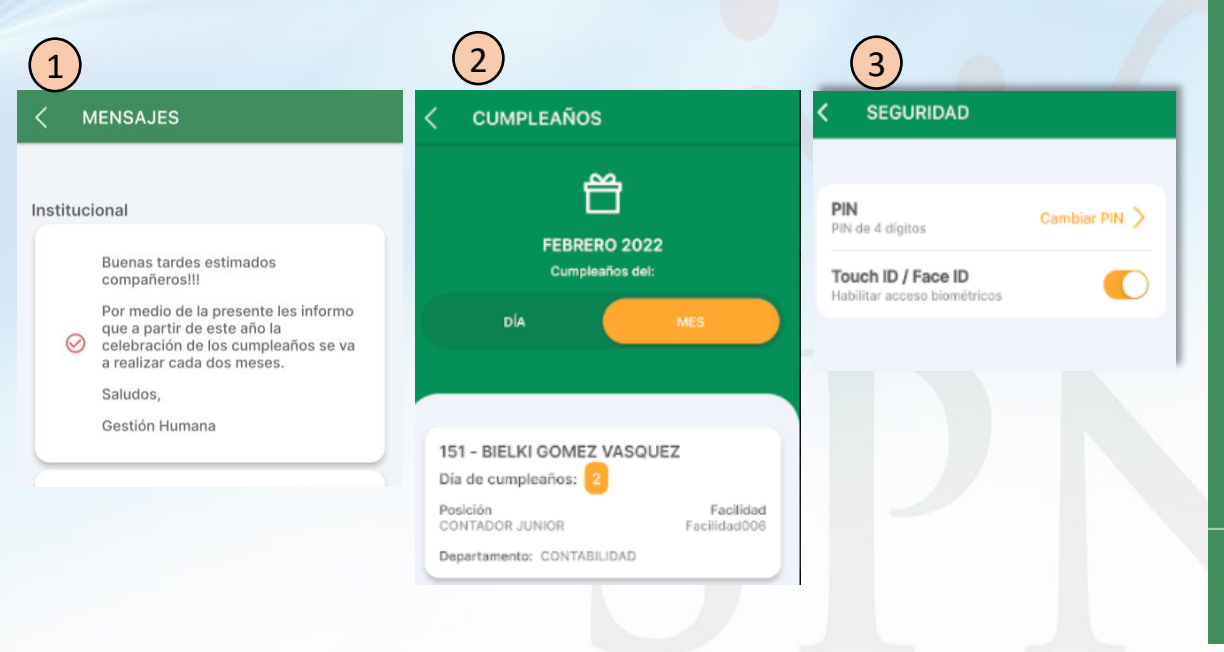

| 8:         | 45                                      | al 🕈 🗈                     |
|------------|-----------------------------------------|----------------------------|
|            |                                         | <u>,</u>                   |
| 151<br>COM | - BIELKI GOMEZ VASQUEZ<br>ITADOR JUNIOR | ≀UEZ                       |
| $\square$  | Mensajes                                | echa Ingreso<br>15/04/2019 |
| Ë          | Cumpleaños                              | epartamento<br>)NTABILIDAD |
| ≙          | Seguridad                               | 183.59                     |
| 盫          | Términos de uso                         | agos                       |
| (!)        | Acerca de SPN Mobile                    |                            |
|            |                                         | eríodo                     |
|            |                                         | 2/2022                     |
|            |                                         | da: RD\$                   |
|            |                                         | 314.38                     |
|            |                                         | 2/2022                     |
|            |                                         | da: RD\$                   |
| ←]         | Cerrar sesión                           | 153.27                     |
|            |                                         |                            |

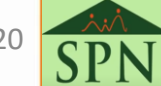

# Uso App. Histórico de pago

- Esta pantalla me permite ver mis ingresos, descuentos y neto de un año completo.
- 1. Hacer clic en Ver Histórico de pago
- 2. Seleccionar el año.

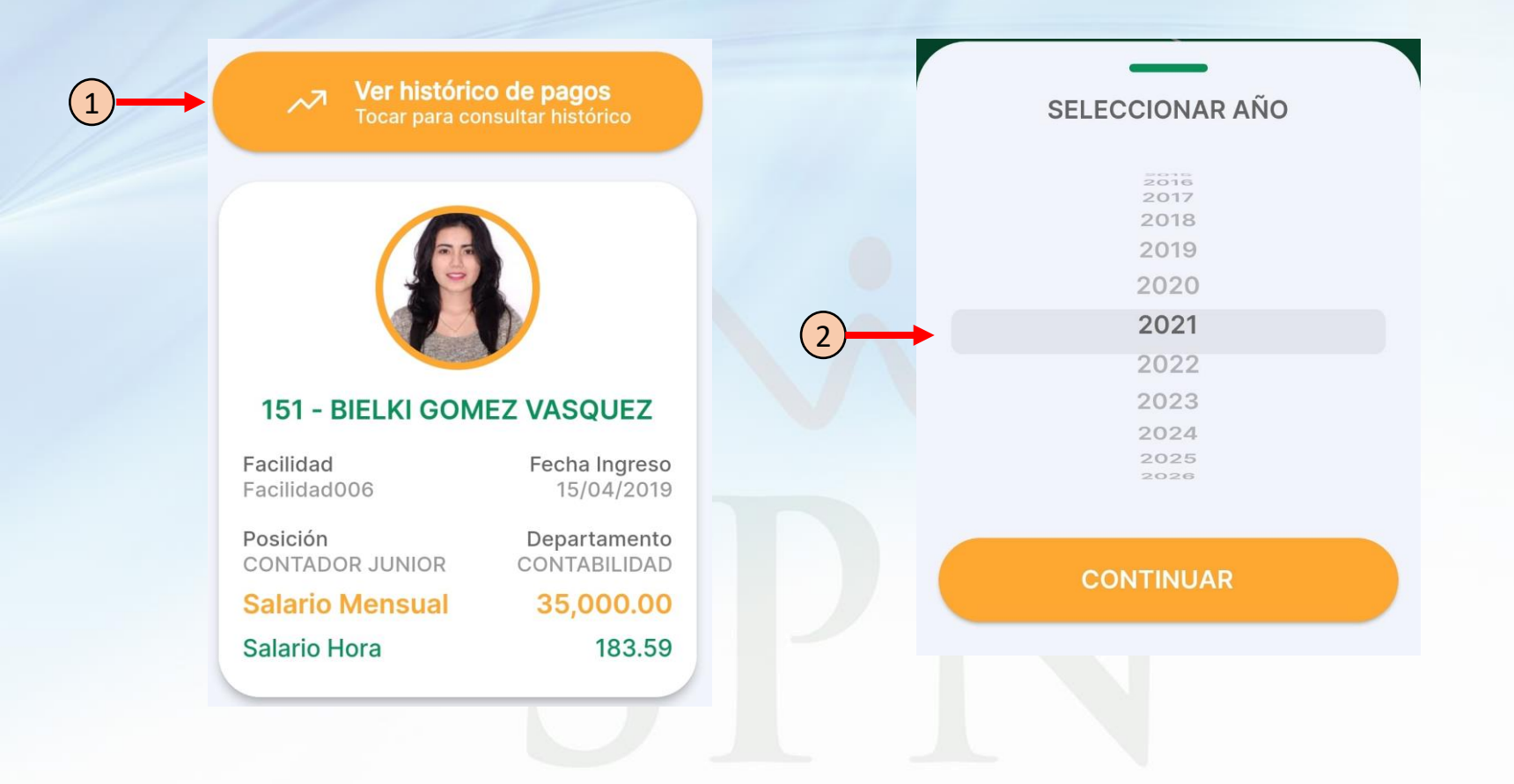

21 **SI** 

# 3. Uso App.3.3. Histórico de pago

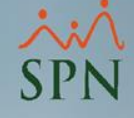

- 1. Inicialmente visualizamos un grafico de lineas que resume el año seleccionado.
- 2. Deslizando hacia abajo veremos en detalle los ingreso, descuentos y neto por

| 8:46       |            |                           | al 🕈 🗈                 |   |       | 8:46              |           |            | - 11 ÷ 1  |
|------------|------------|---------------------------|------------------------|---|-------|-------------------|-----------|------------|-----------|
| <          | HISTÓRIC   | O DE PAG                  | os                     | 2 | <br>< |                   | HISTÓRI   | CO DE PAG  | os        |
|            | Año seleco | cionado: 20<br>cionar año | 21                     |   |       | <mark>.</mark> 16 | IGRESOS   | DESCUENTOS |           |
|            | U Tocar p  | ara seleccionar           | año                    |   |       | DETA              | LLE       |            |           |
| RD\$       |            |                           |                        |   |       | MES               | INGRESOS  | DESCUENTOS | NETO      |
| 40,000     |            |                           |                        |   |       | ENE               | 25,000.00 | 1,477.60   | 23,622.60 |
| 35,000     | $\sim$     |                           |                        |   |       | FEB               | 35,000.00 | 2,068.50   | 32,931.60 |
| 25,000 -   | <u>/</u>   |                           |                        |   |       | MAR               | 35.000.00 | 2,068.50   | 32,931.50 |
| 20,000     |            |                           |                        |   |       | ABR               | 38,062.32 | 2,478.66   | 35,583.66 |
| 10,000     |            |                           |                        |   |       | MAY               | 35,000.00 | 2,128.50   | 32,871.50 |
| 6,000      |            |                           | SEP OCT NOV DIC        |   |       | JUN               | 35,000.00 | 2,128.50   | 32,871.50 |
|            |            | DESCUENTOS                |                        |   |       | JUL               | 35,000.00 | 2,128.60   | 32,871.60 |
|            |            |                           |                        |   |       | AGO               | 35,000.00 | 2,443.71   | 32,556.25 |
| DETA       | LLE        |                           |                        |   |       | SEP               | 35,060.00 | 2,431.00   | 32,629.00 |
|            | INGRESOS D | ESCUENTOS                 | NETO                   |   |       | OCT               | 35,000.00 | 2,431.00   | 32,569.00 |
| MES        |            |                           |                        |   |       |                   |           |            |           |
| ENE        | 25,000.00  | 1,477.50                  | 23,522.50              |   |       | NOV               | 35,000.00 | 2,431.00   | 32,569.00 |
| ENE<br>FEB | 25,000.00  | 1,477.50<br>2,068.50      | 23,522.50<br>32,931.50 |   |       | NOV               | 35,000.00 | 2,431.00   | 32,669.00 |

22

### 3. Uso App. 3.4. Detalle del colaborador

- Esta pantalla me permite ver detalles organización del colaborador.
- 1. Código del empleado
- 2. Nombre registrado del empleado.
- 3. Facilidad o sucursal a la que pertenece.
- 4. Fecha de ingreso.
- 5. Posición.
- 6. Departamento.
- 7. Salario mensual.
- 8. Salario por hora.

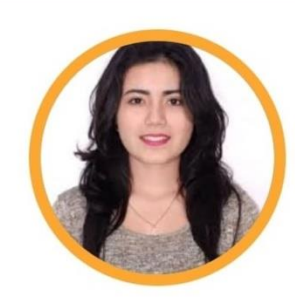

#### **151 - BIELKI GOMEZ VASQUEZ**

Facilidad Facilidad006 Fecha Ingreso 15/04/2019

Posición CONTADOR JUNIOR

Salario Mensual

Salario Hora

Departamento CONTABILIDAD

**35,000.00** 183.59

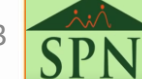

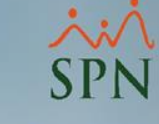

23

### 3. Uso App. 3.5. Consulta por período específico

- Esta pantalla me permite ver mis ingresos, descuentos y Neto de un mes en específico.
- 1. Hacer clic en Ver Consultar Período
- 2. Seleccionar mes y año.
- 3. Hacer clic en el período que se desea visualizar

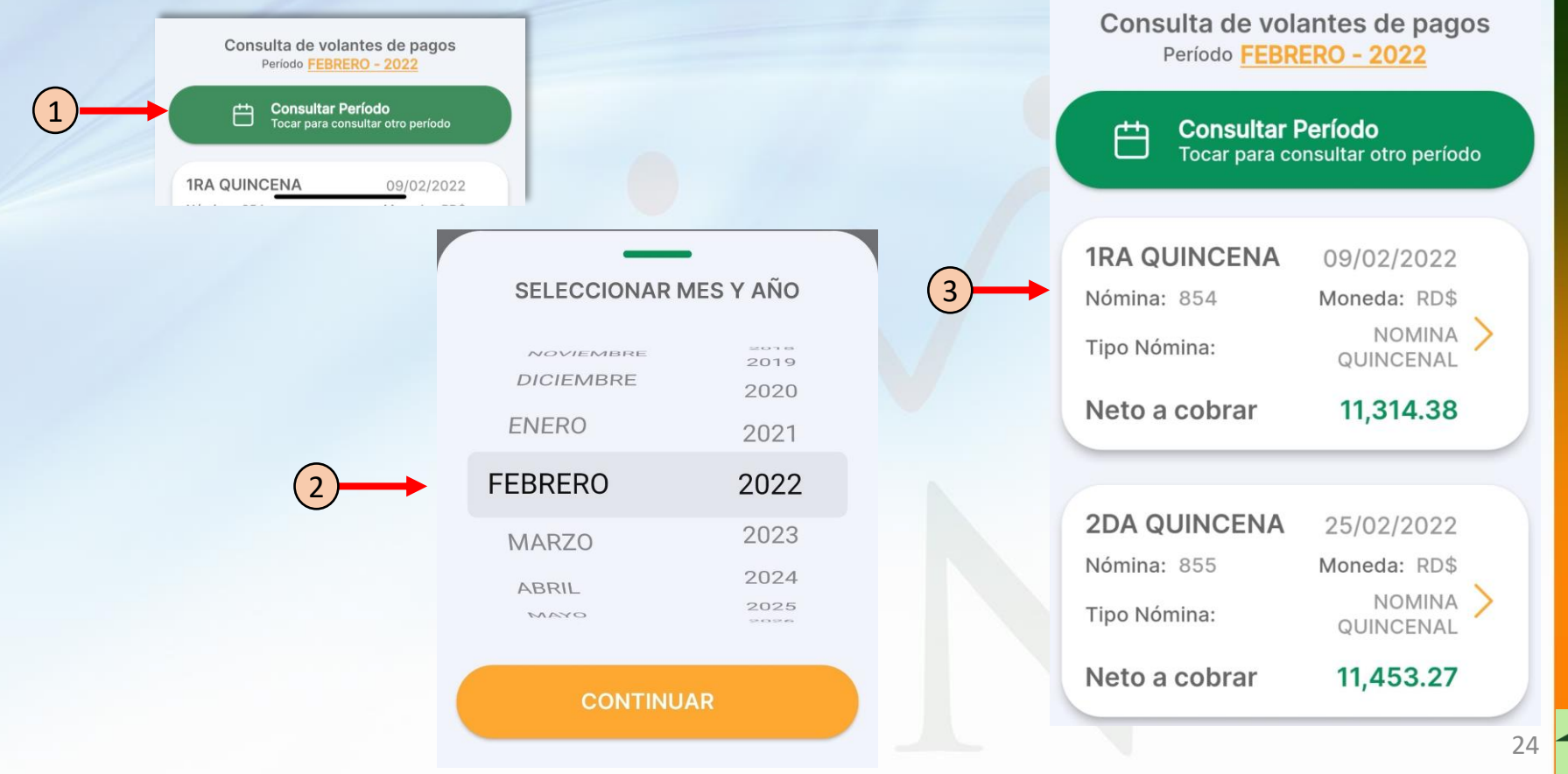

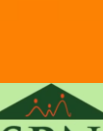

### 3. Uso App. 3.5. Consulta por período específico

 $\sim$ 

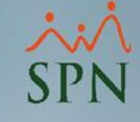

#### DETALLE $\sim$ 4 **1RA QUINCENA** 09/02/2022 Nómina: 854 Moneda: RD\$ NOMINA Tipo Nómina: QUINCENAL ✓ Ausentismo 0.00 Deducciones 0.00 ↗ ISR Compensado 0.00

Salario Mensual **35,000.00** 

Salario Hora 183.59

Salario Período 17,500.00 NETO A COBRAR

11,314.38

INGRESOS

Salario

17,500.00

| ↗ INGRESOS              |           |
|-------------------------|-----------|
| Salario                 | 17,500.00 |
| Recargo Nocturno (1.00) | 211.13    |
| Acumulado               | 211.13    |
|                         |           |

#### TOTAL: 17,711.13

DESCUENTOS

DETALLE

| Plan Pensiones - AFP              | 502.25   |
|-----------------------------------|----------|
| Seguro Familiar De Salud -<br>SFS | 532.00   |
| Deuda Seguro Privado              | 362.50   |
| Acumulado                         | 725.00   |
| Gimnasio                          | 5,000.00 |
| Acumulado                         | 5,000.00 |

| ← DETALLE                         | ~        |
|-----------------------------------|----------|
| TOTAL: 17,711.13                  |          |
| ✓ DESCUENTOS                      |          |
| Plan Pensiones - AFP              | 502.25   |
| Seguro Familiar De Salud -<br>SFS | 532.00   |
| Deuda Seguro Privado              | 362.50   |
| Acumulado                         | 725.00   |
| Gimnasio                          | 5,000.00 |
| Acumulado                         | 5,000.00 |

#### TOTAL: 6,396.75

#### COMENTARIO

Cualquier duda al respecto, se puede comunicar al 809-000-0000

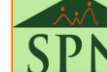

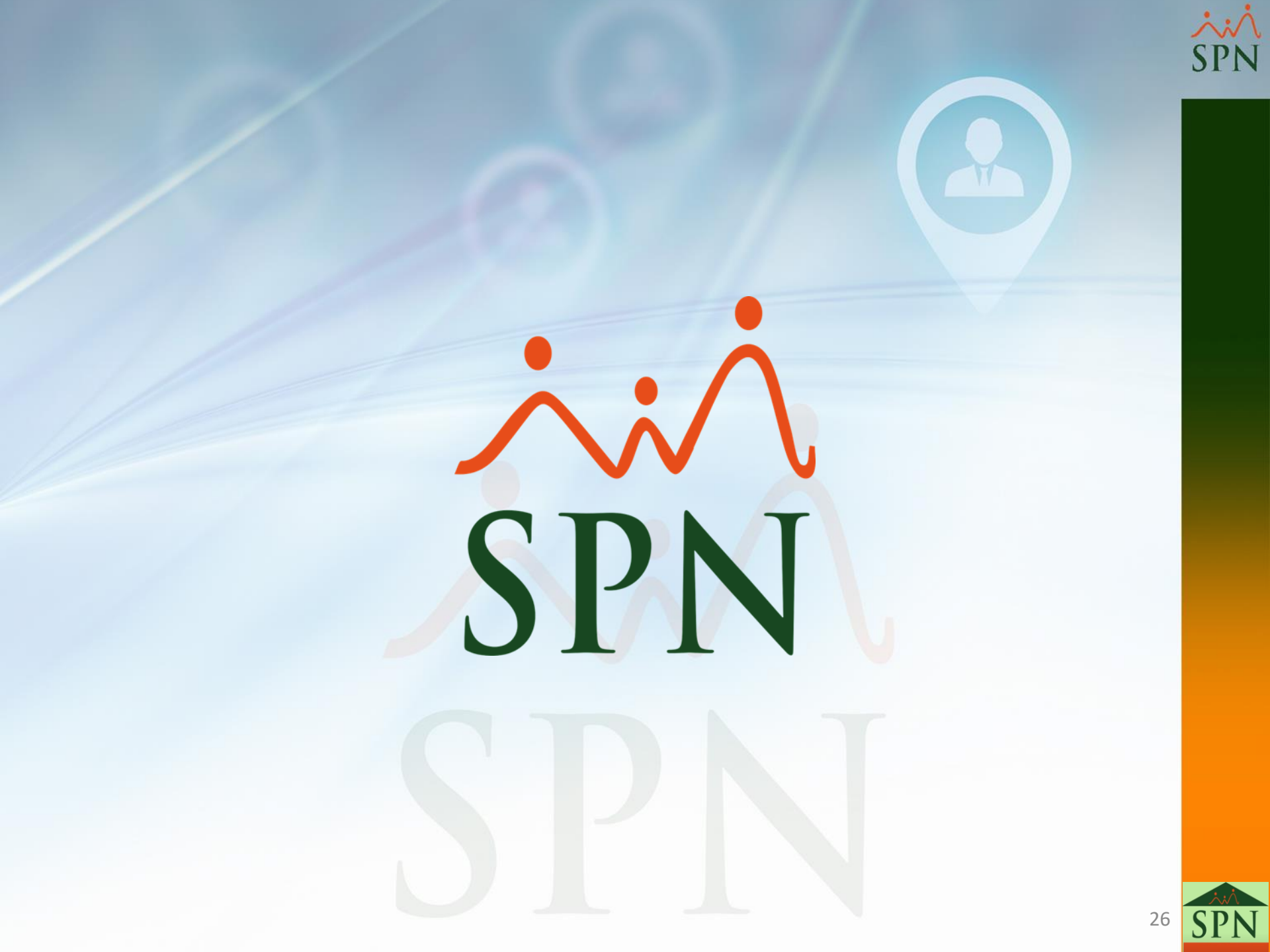